## 招标代理从业人员网上专业 技能培训报名指南

## 1、进入系统

"建设工程招标代理从业人员专业技能培训平台"进行报名,进入 平台的两种方式:

- 1) 网址 <u>http://zb.hnjzlwzx.com/</u>
- 2) 通过扫描二维码打开页面

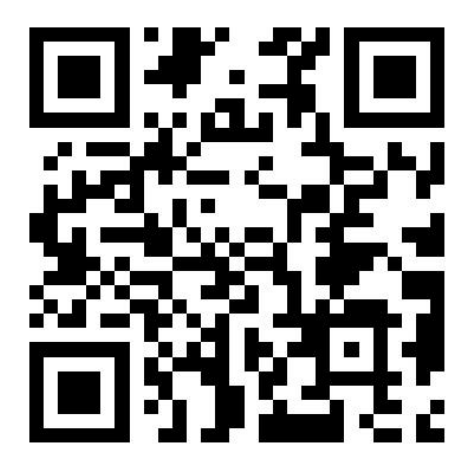

## 2、整体流程

①注册 ②报名 ③交费 ④学习 ⑤考核

- 3、具体操作说明
- 1) 进入注册页面,按要求进行注册。填写完注册信息点击"提

交",提示注册完成即可。

|                                            | — 用户注册                           |                            |
|--------------------------------------------|----------------------------------|----------------------------|
|                                            | 提示:所有项必须填写,【身份证号】即为登录帐号,提交后不可修改。 |                            |
| 建设工程招标代理从业人员                               | 姓名                               | ž ž                        |
| 专业技能培训平台                                   | 性别                               | ● 男 ○ 女                    |
|                                            | 身份证号                             | 41, 99                     |
| 用户名                                        | 手机号                              | 18 01                      |
| 密码                                         | 提示:【工                            | 作单位】仅支持会员单位。输入单位名称关键字进行搜索。 |
| ☑记住密码 忘记密码?                                | 工作单位                             | 一建 搜索                      |
| 登录                                         |                                  | 河南省第一建筑工程集团有限责任公司 🗸        |
| (合) 立即注册                                   | 学历                               | 本科及以上                      |
| 土力单位·河南省建设下是22运投后约全                        | 毕业院校                             | 郑州大学                       |
| 至57年近,內南自建度工生日的50000万至<br>客服电话: 4009603698 | 提示: 【密                           | 码]用于系统登录,可由数字和字母组成。        |
| 招标代理从业人员网上专业技能培训报名指南                       | 密码                               |                            |
|                                            | 重复密码                             |                            |
|                                            |                                  | 提交 返回登录页                   |

注册:注册完成后登录系统(用户名为用户注册时填写的身份证号),可进入系统主界面。点击"报名"进入报名页面。
具体参看上图所示。

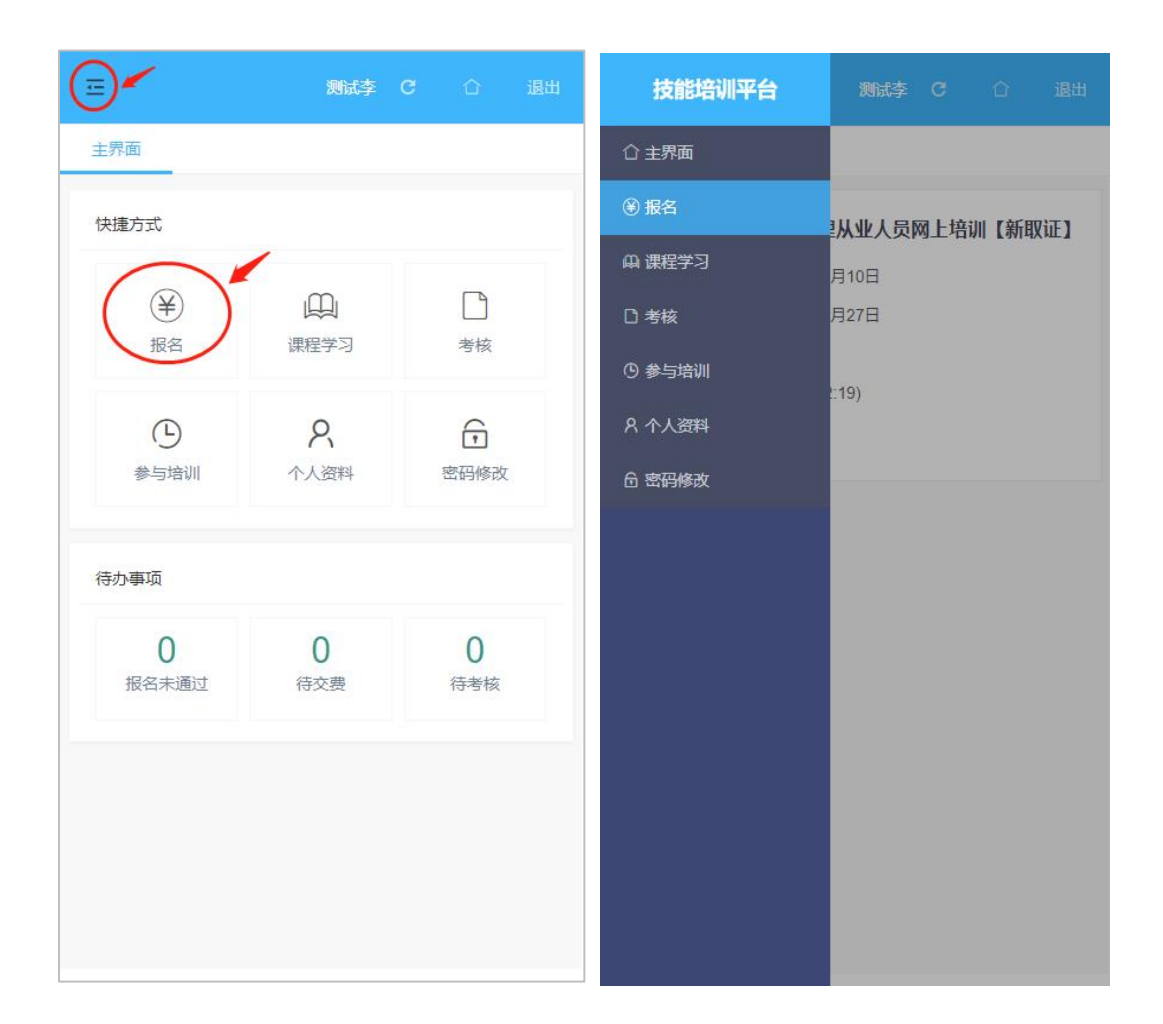

**报名:**报名时需先上传个人证件照片,上传成功后再提交报
名。报名后,等待相关工作人员进行审核。

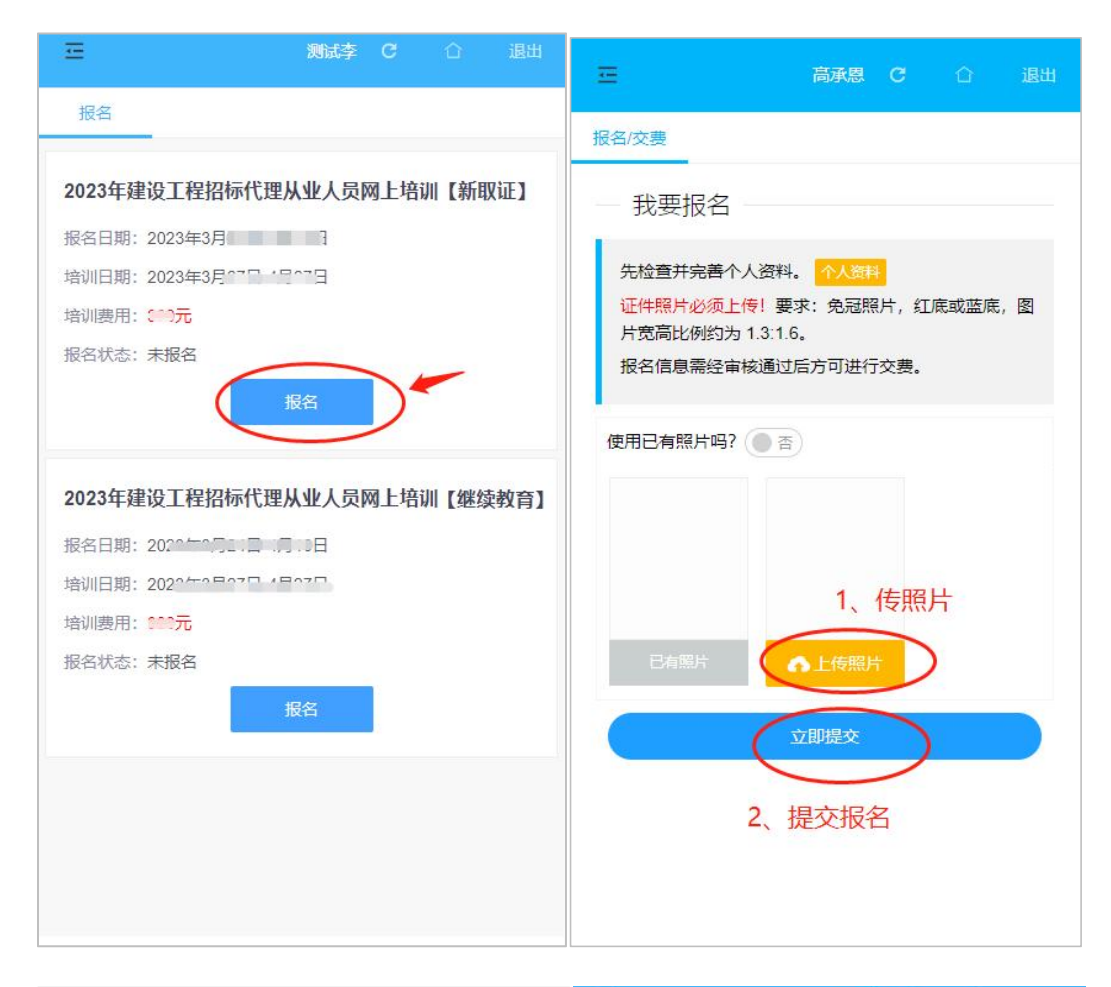

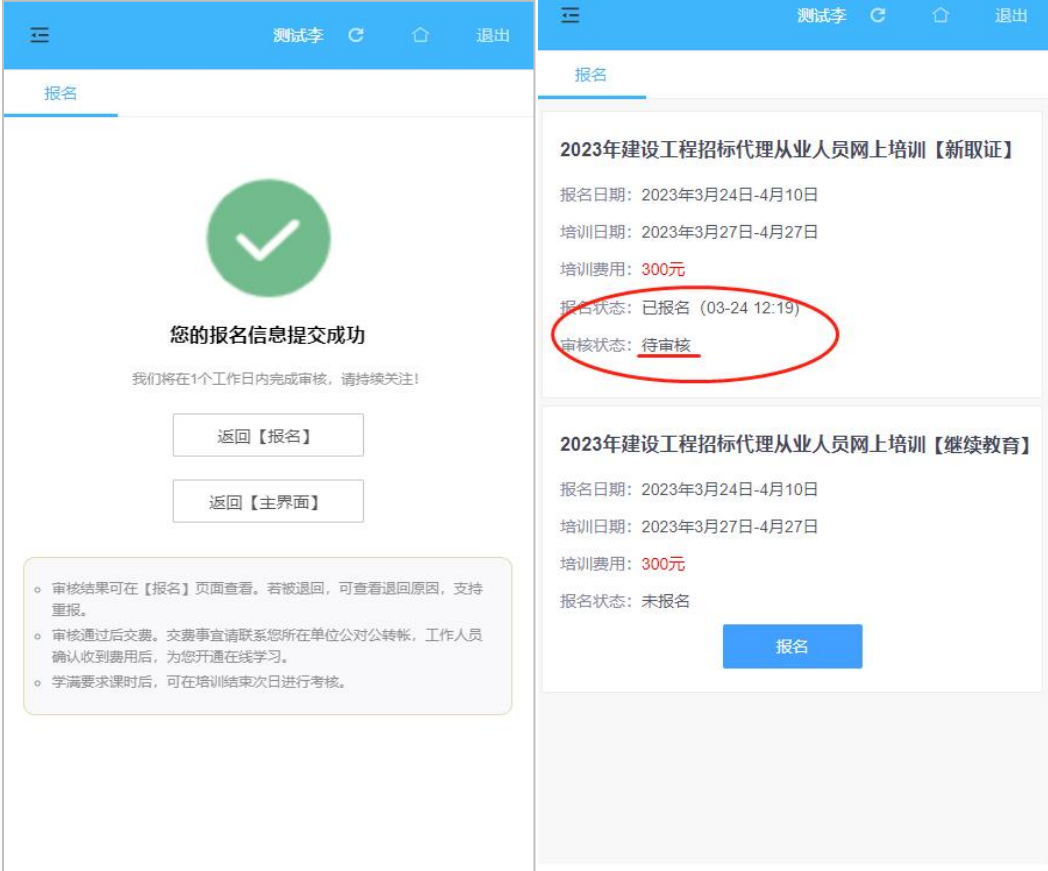

4) 交费:报名信息审核通过后,可由你所在单位登录企业帐号进行交费,并通过系统上传交费凭证。具体登录方式和操作说明,请关注系统提示。

| 王 郑州 建集团有限公司 C ① 退出                                                                                                    | <u> 新州 建集团有限公司</u> C ① 退出                                                                                                    |
|----------------------------------------------------------------------------------------------------|----------------------------------------------------------------------------------------------------|
| 待交费                                                                                                    | 待交费                                                                                                    |
| 2023年建设工程招标代理从业人员网上培训【新取证】     採名日期:2023年1月90日1月日     培训日期:2021年1日の日     培训時期:1021年1日の日     培训時期:1021年1日の日     培训時期:1021年1日の日     培训時期:1021年1日の日     培训時期:1021年1日の日     培训時期:1021年1日の日     培训時期:1021年1日の日     培训時期:1021年1日の日     佐文豊人数:1日人     大文豊方式: 総下交書     大文書 | 2023年建设工程招标代理从业人员网上培训【新取<br>证】     「市交费学员(共一人, 下交费0人, 共计0元)     交费凭证     ○     ○     ○     ○     ○     ○     ○     ○     ○     ○     ○     ○     ○     ○     ○     ○     ○     ○     ○     ○     ○     ○     ○     ○     ○     ○     ○     ○     ○     ○     ○     ○     □     □     □     □     □     □     □     □     □     □     □     □     □     □     □     □     □     □     □     □ |

- 5) 学习:工作人员确认交费信息,学习开通。
- 6) 考核:学习完成后,在指定考核日期时段内完成考核。具体考 核时间请关注系统提示。